## 行き先を探すには

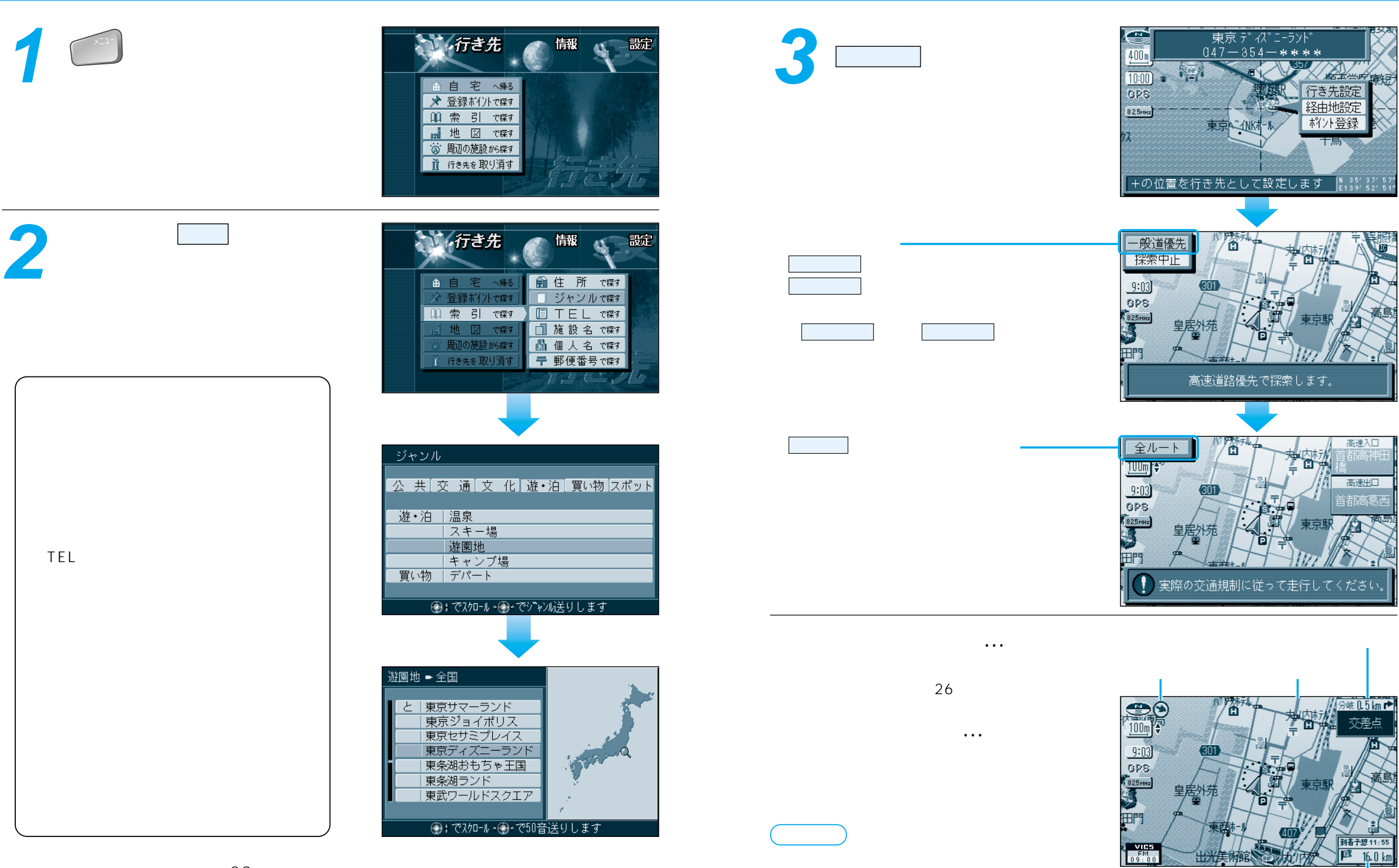

表示が不要になったときなど)は、手順1の画面で

行き先を取り消すを選んでください。

ルートが簡単に作れます。( 28ページ)

到着予想時刻と目的地(経由地)

までの残距離

ルートを

作る